### **O**Papaya

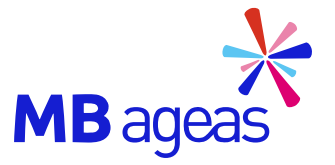

### HƯỚNG DÃN Nộp mới và bổ sung chứng từ cho Yêu cầu giải quyết quyền lợi bảo hiểm HSCR 2022

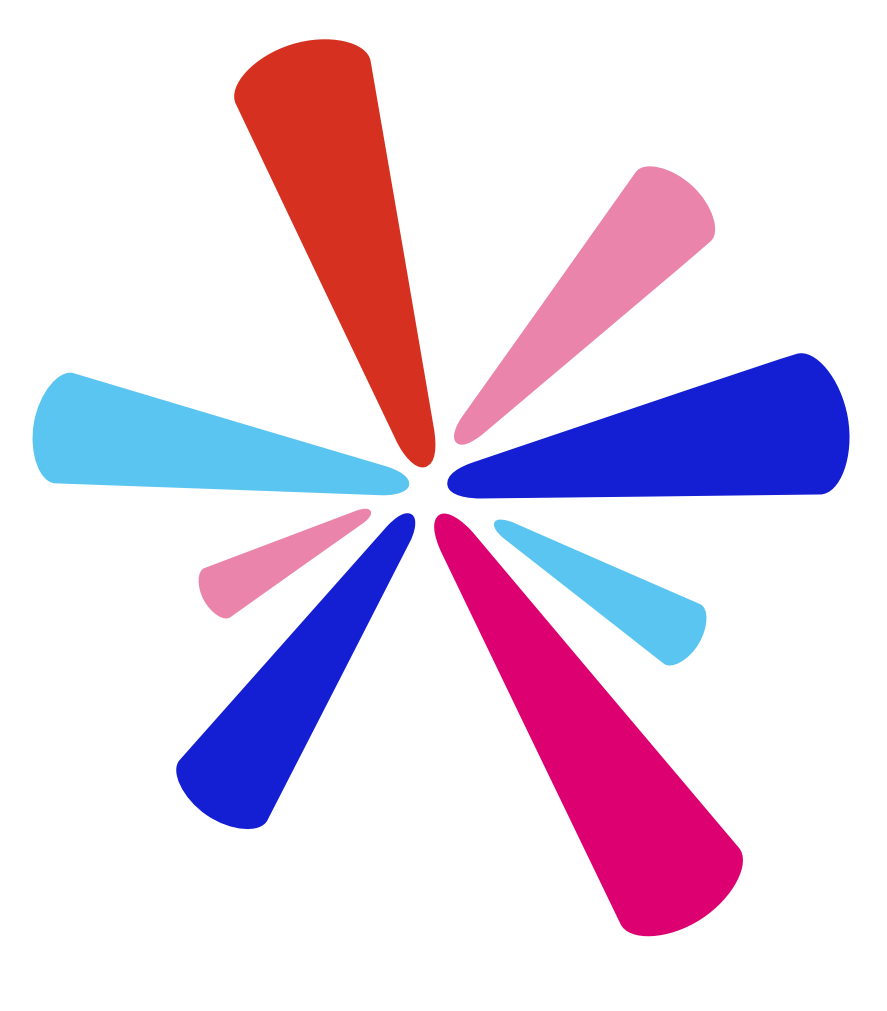

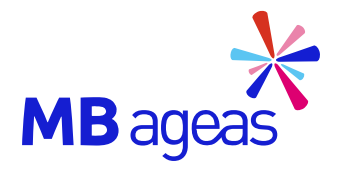

## Mục lục

| 1. Nộp yêu cầu giải quyết quyền lợi bảo hiểm          | 03 |
|-------------------------------------------------------|----|
| 2. Xem chi tiết Yêu cầu giải quyết quyền lợi bảo hiểm | 12 |
| 3. Nộp bổ sung chứng từ                               | 14 |
| 4. Một số lưu ý và thông tin liên hệ                  | 17 |

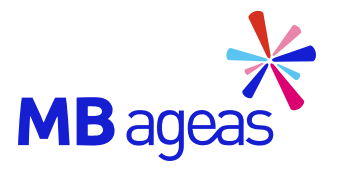

## 1. NỘP HỒ SƠ

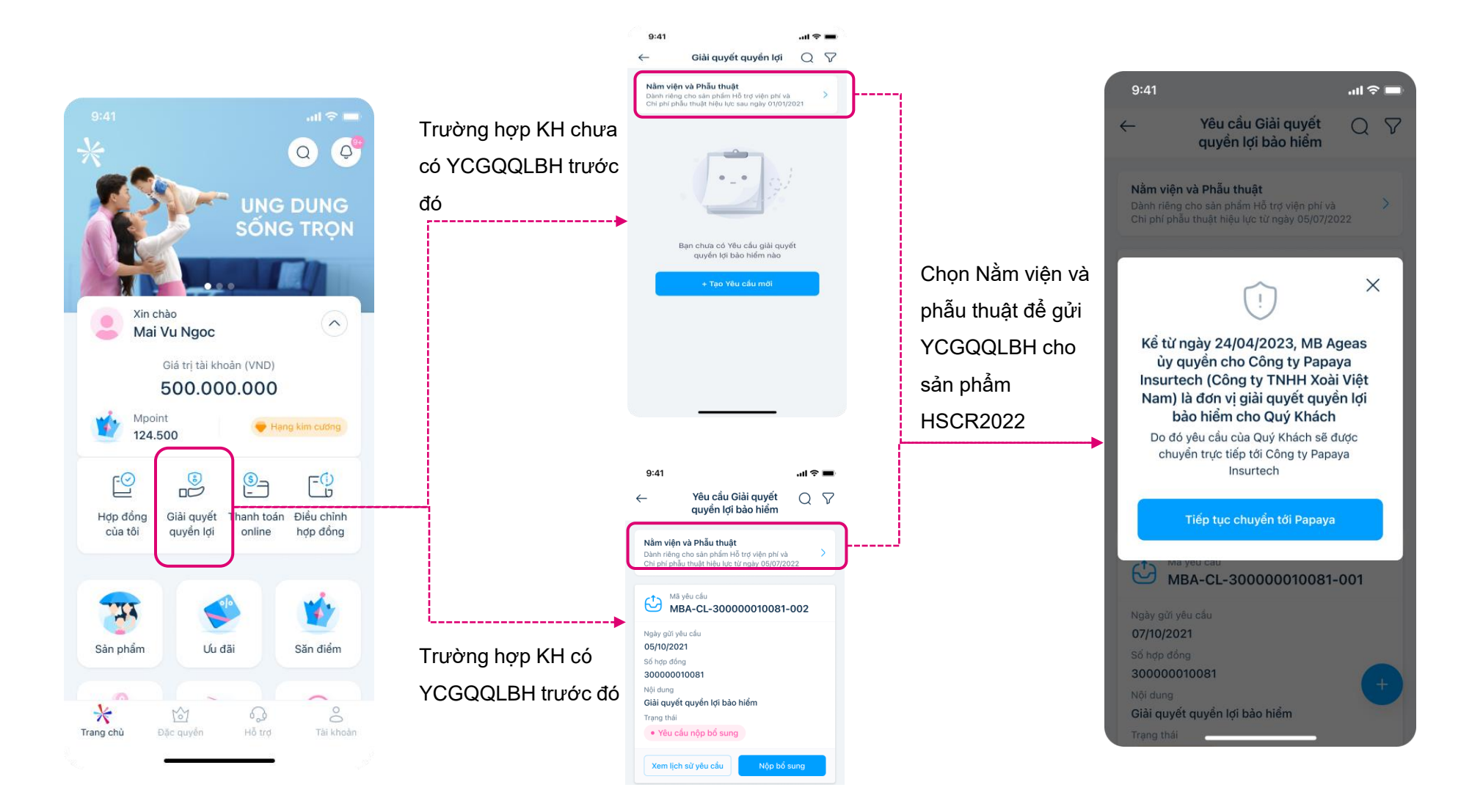

### Bước 1: Truy cập App MBAL Style

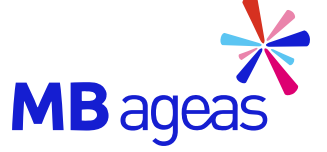

### Bước 2A: Chọn tạo Yêu cầu mới – Khách hàng chưa có YCGQQLBH trước đó

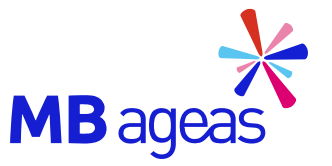

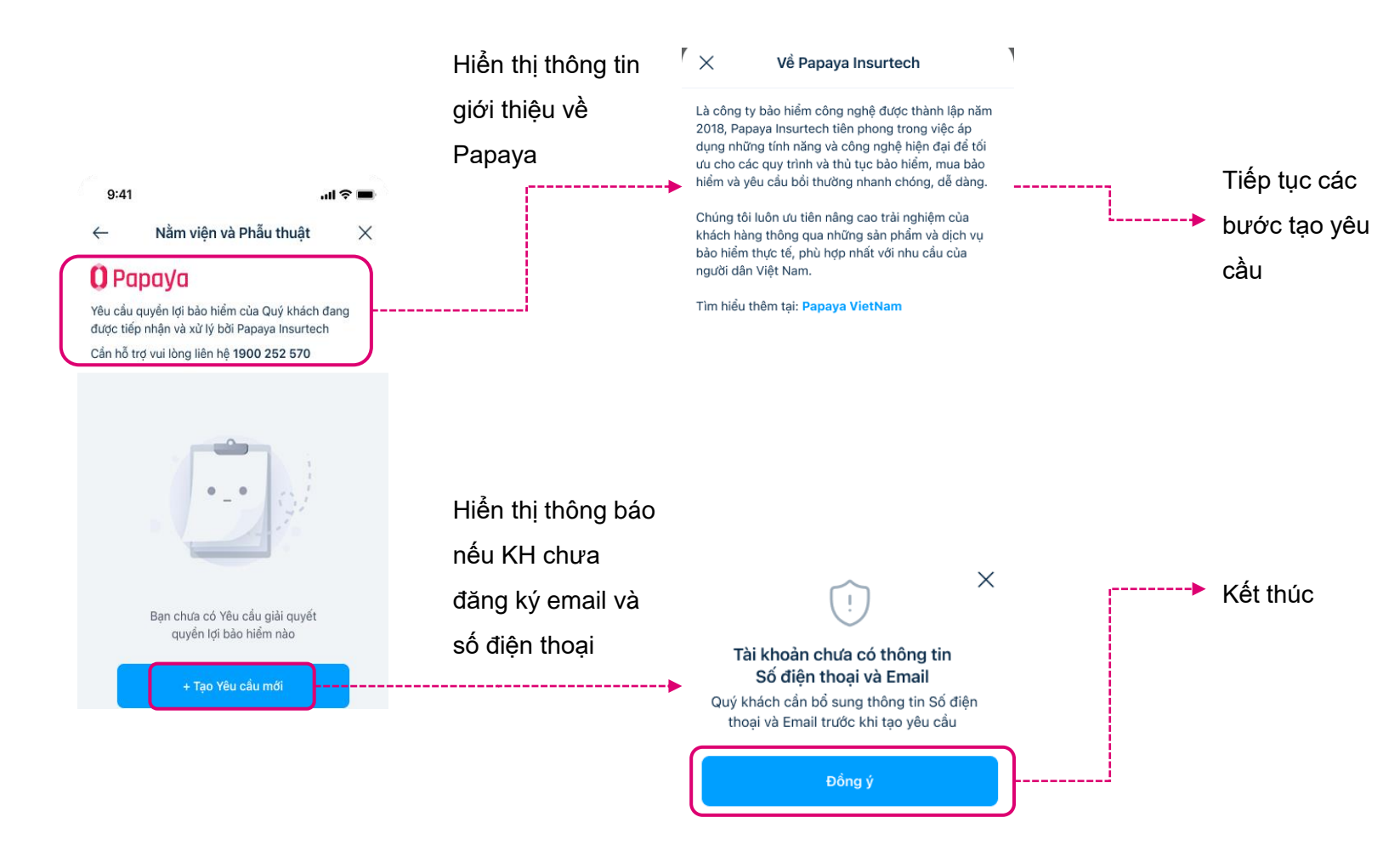

### Bước 2B: Chọn tạo Yêu cầu mới – Khách hàng đã có YCGQQLBH trước đó

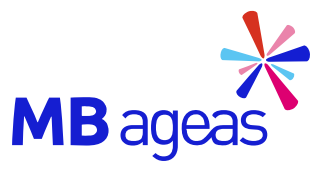

| 9.41                                                                                                    | .ıl <b>≈</b> ■                                                                                                    |                 | 9:41                                                                                                    | al 🗢 🖿   |                                 |                                                                                                    |                                                                   |
|----------------------------------------------------------------------------------------------------|----------------------------------------------------------------------------------------------------|-----------------|----------------------------------------------------------------------------------------------------|----------|---------------------------------|----------------------------------------------------------------------------------------------------|-------------------------------------------------------------------|
| ← 1                                                                                                    | Nằm viện và Phẫu thuật $	imes$                                                                                                    |                 | ← Yêu cầu quyền lợi bảo hiể                                                                                                    | m ×      |                                 | 9:41 <b></b>                                                                                                    |                                                                   |
| Yêu cầu quyế<br>được tiếp nhậ                                                                                           | נו אין אין אין אין אין אין אין אין אין אין                                                                                              |                 | 1/5 Thông tin chung<br>Tiếp theo: Thông tin thanh toán                                                                                                    |          |                                 | ✓ Yeu cau quyen iội bao hiem × <i>y</i> 5        Thông tin chung<br>Tiếp theo: Thông tin thanh toán                                                                                                    |                                                                   |
| Cần hỗ trợ vu                                                                                                    | ui lòng liên hệ 1900 252 570                                                                                                    |                 | Người được bảo hiểm                                                                                                    |          |                                 | Naười được bảo biểm                                                                                                    |                                                                   |
|                                                                                                    | yêu cầu                                                                                                    |                 | Trịnh Thế Dương                                                                                                    |          |                                 | Trịnh Thế Dương                                                                                                    |                                                                   |
| ME                                                                                                    | 3A-CL-300000010081-002                                                                                                    |                 | Chọn quyển lợi bảo hiểm                                                                                                    |          |                                 | Chọn quyển lợi bào hiểm                                                                                                    |                                                                   |
| Ngày gửi yê<br>05/10/202                                                                                                | ðu cáu<br>21                                                                                                    | Bấm <b>⊥</b> để | Nằm viện thường                                                                                                    |          | Chọn <b>Người được bảo hiểm</b> | Nằm viện thường                                                                                                    |                                                                   |
| Trạng thái<br>• Yêu cầ                                                                                                  | ầu nộp bổ sung                                                                                                    |                 | Phẫu thuật                                                                                                    |          | Chon Quvền lợi bảo hiểm         | Phẫu thuật                                                                                                    |                                                                   |
| Chi tiế                                                                                                    | t vêu cầu Nôp bổ sung                                                                                                    | tạo yeu cau     | Nằm viện tại Khoa hồi sức tích cụ                                                                                                    | íc (ICU) | Nhân các Chi tiất điều trị      | Nằm viện tại Khoa hồi sức tích cực (ICU)                                                                                                    |                                                                   |
|                                                                                                    | Chi tiết yếu cấu Nộp bố sống                                                                                                    | mới             | Nằm viện do mắc bệnh hiểm ngh<br>thư, Tai biến, Nhồi máu cơ tim)                                                                                                    | èo (Ung  |                                 | Nằm viện do mắc bệnh hiểm nghèo (Ung<br>thư, Tai biến, Nhỗi máu cơ tim)                                                                                                    |                                                                   |
| CT Mãy                                                                                                    | yêu cầu                                                                                                    |                 |                                                                                                    |          |                                 |                                                                                                    |                                                                   |
| ме                                                                                                    | BA-CL-300000010081-001                                                                                                    |                 | Chi tiất điều tri                                                                                                    |          |                                 | Chi tiết điều trị                                                                                                    | Chọn "Tiêp tục"                                                   |
| Ngày gửi yê                                                                                                    | BA-CL-300000010081-001                                                                                                    |                 | Chi tiết điều trị<br>Cơ sờ điều trị                                                                                                    |          |                                 | Chi tiết điều trị<br>Thành phố điều trị<br>Hà Nội                                                                                                    | Chọn "Tiêp tục"<br>để đi đến màn                                  |
| Ngày gửi yê<br>07/10/202<br>Trạng thái                                                                                  | 3A-CL-300000010081-001<br>iu cáu<br>21                                                                                                  |                 | Chi tiết điều trị<br>Cơ sờ điều trị<br>Chọn Bệnh viện/Cơ sờ điều trị                                                                                                    | ~        |                                 | Chi tiết điều trị<br>Thành phổ điều trị<br>Hà Nội ~                                                                                                    | Chọn "Tiêp tục"<br>để đi đến màn                                  |
| Ngày gửi yê<br>07/10/202<br>Trạng thái<br>• Đang t                                                                      | BA-CL-300000010081-001<br>Bu cấu<br>21<br>thẩm định                                                                                     |                 | Chi tiết điều trị<br>Cơ sờ điều trị<br>Chọn Bệnh viện/Cơ sờ điều trị<br>Bệnh được chẩn đoán                                                                                        | ~        |                                 | Chi tiết điều trị<br>Thành phố điều trị<br>Hà Nội ~<br>Cơ sờ điều trị<br>Bảnh viên Đa khọa Yanh Đôn ~                                                                                                    | Chọn "Tiêp tục"<br>để đi đến màn<br>hình "Thông tin               |
| Ngày gửi yế<br>O7/10/202<br>Trạng thái<br>• Đang t<br>Chi tiế                                                           | BA-CL-30000010081-001   Su cấu   21   thẩm định   śt yêu cấu   Nộp bố sun                                                               |                 | Chi tiết điều trị<br>Cơ sờ điều trị<br>Chọn Bệnh viện/Cơ sờ điều trị<br>Bệnh được chấn đoán<br>Chọn bệnh được chấn đoán                                                            | ~ ``     |                                 | Chi tiết điều trị<br>Thành phổ điều trị<br>Hà Nội ~<br>Cơ sờ điều trị<br>Bệnh viện Đa khoa Xanh Pôn ~<br>Bệnh được chấn đoàn                                                                                                    | Chọn "Tiếp tục"<br>để đi đến màn<br>hình "Thông tin<br>thanh toán |
| Ngày gử yế<br>07/10/202<br>Trạng thái<br>• Đang t<br>Chi tiế                                                            | BA-CL-300000010081-001   Su cấu   21   thẩm định   śt yêu cấu   Nộp bổ sun                                                              | }               | Chi tiết điều trị<br>Cơ sờ điều trị<br>Chọn Bệnh viện/Cơ sờ điều trị<br>Bệnh được chấn đoán<br>Chọn bệnh được chấn đoán<br>Ngày vào viện                                           | ~<br>~   |                                 | Chi tiết điều trị<br>Thành phố điều trị<br>Hà Nội $\checkmark$<br>Cơ sờ điều trị<br>Bệnh viện Đa khoa Xanh Pôn $\checkmark$<br>Bệnh được chấn đoán<br>Sốt xuất huyết, viêm gan $\checkmark$                                                                          | Chọn "Tiếp tục"<br>để đi đến màn<br>hình "Thông tin<br>thanh toán |
| Ngày gứ yế<br>07/10/202<br>Trạng thải<br>• Đang t<br>Chi tiế                                                            | BA-CL-30000010081-001   Su cấu   21   thẩm định   śt yêu cấu   Vậu cấu   SA-CL-30000010081-001                                          |                 | Chi tiết điều trị<br>Cơ sờ điều trị<br>Chọn Bệnh viện/Cơ sờ điều trị<br>Bệnh được chấn đoán<br>Chọn bệnh được chấn đoán<br>Ngày vào viện<br>Chọn ngày                              | ~<br>~   |                                 | Chi tiết điều trị<br>Thành phổ điều trị<br>Hà Nội ~<br>Cơ sờ điều trị<br>Bệnh viện Đa khoa Xanh Pôn ~<br>Bệnh được chấn đoán<br>Sốt xuất huyết, viêm gan ~<br>Bệnh được chấn đoán                                                                                    | Chọn "Tiếp tục"<br>để đi đến màn<br>hình "Thông tin<br>thanh toán |
| Ngày gửi yế<br>07/10/202<br>Trạng thải<br>• Đang t<br>Chi tiế                                                           | BA-CL-30000010081-001   Su cấu   1   thẩm định   śt yêu cấu   yêu cấu   BA-CL-300000010081-001   su cấu                                 | ) <sup> </sup>  | Chi tiết điều trị<br>Cơ sờ điều trị<br>Chọn Bệnh viện/Cơ sờ điều trị<br>Bệnh được chấn đoán<br>Chọn bệnh được chấn đoán<br>Ngày vào viện<br>Chọn ngày<br>Ngày ra viện              | ~        |                                 | Chi tiết điều trị<br>Thành phố điều trị<br>Hà Nội · ·<br>Cơ sở điều trị<br>Bệnh viện Đa khoa Xanh Pôn ·<br>Bệnh được chấn đoán<br>Sốt xuất huyết, viêm gan ·<br>Bệnh được chấn đoán                                                                                  | Chọn "Tiếp tục"<br>để đi đến màn<br>hình "Thông tin<br>thanh toán |
| Ngày gứ yế<br>07/10/202<br>Trạng thái<br>Chi tiế<br>Ngày gứ yế<br>07/10/202                                             | BA-CL-30000010081-001   Bu cấu   21   thẩm định   śt yêu cấu   yêu cấu   BA-CL-300000010081-001   Bu cấu   21                           | ) <sup> </sup>  | Chi tiết điều trị<br>Cơ sở điều trị<br>Chọn Bệnh viện/Cơ sở điều trị<br>Bệnh được chấn đoán<br>Chọn bệnh được chấn đoán<br>Ngày vào viện<br>Chọn ngày<br>Ngày ra viện<br>Chọn ngày |          |                                 | Chi tiết điều trị<br>Thành phố điều trị<br>Hà Nội ✓<br>Cơ sờ điều trị<br>Bệnh viện Đa khoa Xanh Pôn ✓<br>Bệnh được chấn đoán<br>Sốt xuất huyết, viêm gan ✓<br>Bệnh dược chấn đoán<br>Sốt xuất huyết () Viêm gan () ✓<br>Ngày vào viện                                | Chọn "Tiếp tục"<br>để đi đến màn<br>hình "Thông tin<br>thanh toán |
| ME<br>Ngày gứ yễ<br>07/10/202<br>Trạng thái<br>• Đang t<br>Chi tiế<br>Ngày gứ yễ<br>07/10/202<br>Trạng thái<br>• Đang t | BA-CL-300000010081-001   Su cấu   21   thẩm định   śt yêu cấu   Nộp bổ sur   yêu cấu   BA-CL-300000010081-001   Su cấu   21   thám định | ) <sup> </sup>  | Chi tiết điều trị<br>Cơ sờ điều trị<br>Chọn Bệnh viện/Cơ sờ điều trị<br>Bệnh được chấn đoán<br>Chọn bệnh được chấn đoán<br>Ngày vào viện<br>Chọn ngày<br>Ngày ra viện              |          |                                 | Chi tiết điều trị<br>Thành phổ điều trị<br>Hà Nội ✓<br>Cơ sở điều trị<br>Bệnh viện Da khoa Xanh Pôn ✓<br>Bệnh được chấn đoán<br>Sớt xuất huyết, viêm gan ✓<br>Bệnh được chấn đoán<br>Sớt xuất huyết () Viêm gan () ✓<br>Ngày vào viện<br>28/11/2022 () ()            | Chọn "Tiếp tục"<br>để đi đến màn<br>hình "Thông tin<br>thanh toán |
| Ngày gửi vậ<br>07/10/202<br>Trạng thải<br>• Đang t<br>Chi tiế<br>Ngày gửi vậ<br>07/10/202<br>Trạng thải                 | BA-CL-300000010081-001   ŝu cấu   1   thẩm định   śt yêu cấu   yếu cấu   BA-CL-300000010081-001   su cấu   21                           | )!              | Chi tiết điều trị<br>Cơ sờ điều trị<br>Chọn Bệnh viện/Cơ sờ điều trị<br>Bệnh được chấn đoán<br>Chọn bệnh được chấn đoán<br>Ngày vào viện<br>Chọn ngày<br>Ngày ra viện<br>Chọn ngày | ~<br>~   |                                 | Chi tiết điều trị<br>Thành phố điều trị<br>Hà Nội · · ·<br>Cơ sở điều trị<br>Bệnh viện Đa khoa Xanh Pôn · ·<br>Bệnh được chấn đoán<br>Sốt xuất huyết, viêm gan · ·<br>Bệnh được chấn đoán<br>Sốt xuất huyết () Viêm gan () · ·<br>Ngày vào viện<br>28/11/2022 () Fil | Chọn "Tiếp t<br>để đi đến ma<br>hình "Thông<br>thanh toán         |

### Bước 2B: Nhập thông tin thanh toán – Chuyển khoản

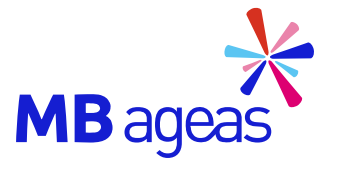

Trường hợp KH đã có Trường hợp KH chưa có thông tin tài khoản thông tin tài khoản trước 9:41 .ul 🕆 🔳 9:41 trước đó, Kh sẽ chon đó, Kh sẽ nhập thông tin  $\leftarrow$ Yêu cầu quyền lơi bảo hiểm  $\times$ tài khoản và chọn Tiếp tài khoản và chọn Tiếp Yêu cầu quyền lợi bảo hiểm  $\leftarrow$ X tuc tuc Thông tin thanh toán 2/5 Tiếp theo: Thông tin chứng từ Thông tin thanh toán 2/5 Tiếp theo: Thông tin chứng từ 9:41 .ul 😤 🗖 9:41 .ul 🕿 🔳 Chúng tôi sẽ thay mặt Quý khách thực hiện đóng phí bảo hiểm đến han (nếu có). Số tiền còn lai sẽ được chi Yêu cầu quyền lợi bảo hiểm X Chúng tôi sẽ thay mặt Quý khách thực hiện đóng phí  $\leftarrow$ Yêu cầu quyền lợi bảo hiểm X  $\leftarrow$ trả theo phương thức thanh toán Quý khách lựa chon. bảo hiểm đến han (nếu có). Số tiển còn lai sẽ được chi trả theo phương thức thanh toán Quý khách lưa chon. Thông tin thanh toán 2/5 Phương thức thanh toán bảo hiểm Thông tin thanh toán Tiếp theo: Thông tin chứng từ 2/5 Tiếp theo: Thông tin chứng từ Chúng tôi sẽ thay mặt Quý khách thực hiện đóng phí Chuyển khoản Phương thức thanh toán bảo hiểm Nhập thông bảo hiểm đến hạn (nếu có). Số tiền còn lại sẽ được chi Chúng tôi sẽ thay mặt Quý khách thực hiện đóng phí trả theo phương thức thanh toán Quý khách lựa chọn. tin và bấm bào hiểm đến hạn (nếu có). Số tiền còn lại sẽ được chi Chuyển khoản Nhân tiền mặt tại ngân hàng trả theo phương thức thanh toán Quý khách lưa chon. Phương thức thanh toán bảo hiểm Tiếp tục Nhận tiền mặt tại ngân hàng Chuyển khoản Phương thức thanh toán bảo hiểm -----Quyển lợi bảo hiểm chỉ được chi trả cho Khách 🔘 Nhận tiền mặt tại ngân hàng hàng Trịnh Thế Dương Chuyển khoản Ngân hàng thu hưởng Quyền lợi bảo hiểm chỉ được chi trả cho Khách Nhận tiển mặt tại ngân hàng Chọn tài khoản thụ hưởng hàng Trịnh Thế Dương Quý khách muốn thay đổi thông tin tài khoản thu hưởng TMCP Quân đội (MBBank) vui lòng liên hê MB Ageas qua Tổng đài 024 2229 8888 Ngân hàng thu hưởng Trịnh Thế Dương Số tài khoản Quyển lợi bảo hiểm chỉ được chi trả cho Khách hàng Trịnh Thế Dương TMCP Quân đội (MBBank) Ngân hàng thu hườn <u>۱</u> 0010132974708 TMCP Quân đội (MBBank) Ngân hàng thụ hưởng Số tài khoản Số tài khoản 0010132974708 Người thụ hưởng Naười thu hưởng TRINH THE DUONG TRINH THE DUONG 0010132974708 Số tài khoản Trịnh Thế Dương Tài khoản không được sở hữu bởi Trinh Thế Dượng Nhập số tài khoản Ngân hàng thu hưởng Người thụ hưởng Tiếp tục TMCP Việt Nam Thịnh Vượng (VPBank) Số tài khoản Người thụ hưởng TRINH THE DUONG 77990097 TRINH THE DUONG Naười thu hưởng Hiển thi thông báo trường hợp số tài TRINH THE DUONG khoản không phải của Chủ hợp đồng/ Người được bảo hiểm

# Bước 2B: Nhập thông tin thanh toán – Nhận tiền mặt tại ngân hàng

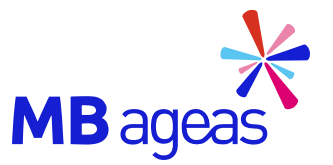

| ← Yêu cầu quyề                                                                          | n lợi bảo hiểm                                                             | ×                    |            | /                                                  |                                                               |                                                                  |                           |
|-----------------------------------------------------------------------------------------|----------------------------------------------------------------------------|----------------------|------------|----------------------------------------------------|---------------------------------------------------------------|------------------------------------------------------------------|---------------------------|
| Thông tin th                                                                            |                                                                            | ~                    |            | ← Ye                                               | êu cầu quyền                                                  | lợi bảo hiểm                                                     | ×                         |
| Tiếp theo: Thông                                                                        | anh toán<br>tin chứng từ                                                   |                      |            | 2/5                                                | <b>Fhông tin thar</b><br>Tiếp theo: Thông tir                 | n <b>h toán</b><br>n chứng từ                                    |                           |
| Chúng tôi sẽ thay mặt Quý k<br>bảo hiểm đến hạn (nếu có).<br>trả theo phương thức thanh | chách thực hiện đóng g<br>Số tiền còn lại sẽ được<br>toán Quý khách lựa ch | ohí<br>c chi<br>iọn. |            | Chúng tôi sẽ<br>bào hiểm đếr<br>trả theo phươ      | thay mặt Quý khá<br>n hạn (nếu có). Số<br>ơng thức thanh toa  | ách thực hiện đóng<br>Í tiền còn lại sẽ đư<br>án Quý khách lựa c | ) phí<br>'ợc chi<br>chọn. |
| Phương thức thanh toán t                                                                | oào hiểm                                                                   |                      |            | Phương thứ                                         | 'c thanh toán bảo                                             | o hiểm                                                           |                           |
| 🔵 Chuyển khoản                                                                          |                                                                            |                      |            | () Chu                                             | ıyên khoản                                                    |                                                                  |                           |
| Nhận tiển mặt tại                                                                       | ngân hàng                                                                  |                      | Nhập thông | Nhậ                                                | ận tiền mặt tại ng                                            | gân hàng                                                         |                           |
| Thông tin nhận tiền                                                                     |                                                                            |                      | tin và hấm | Thông tin                                          | nhận tiền                                                     |                                                                  |                           |
| Ngân hàng                                                                               |                                                                            |                      |            | Ngân hàng                                          |                                                               |                                                                  |                           |
| Chọn ngân hàng                                                                          |                                                                            | $\sim$               | Tiếp tục   | TMCP Qu                                            | iân đội (MBBank                                               | ;)                                                               | $\sim$                    |
| Chi nhánh/ Phòng giao dịo                                                               | ch                                                                         | -                    |            | -> Chi nhánh/ R                                    | Phòng giao dịch                                               |                                                                  |                           |
| Nhập tên Chi nhánh/ Ph                                                                  | òng giao dịch                                                              |                      |            | Sở Giao d                                          | lịch 3                                                        |                                                                  |                           |
| Thông tin người nhận<br>Quý khách muốn thay đổi th<br>vui lòng liên hệ MB Ageas qu      | <b>tiền</b><br>ông tin tài khoản thụ h<br>ua Tổng dài <b>024 2229</b>      | uðng<br>8888         |            | <b>Thông tin</b><br>Quý khách m<br>vui lòng liên l | <b>người nhận ti</b><br>luốn thay đổi thôn<br>hệ MB Ageas qua | <b>ền</b><br>1g tin tài khoản thụ<br>Tổng đài <b>024 222</b>     | ı hường<br>29 8888        |
| Người nhận tiền                                                                         |                                                                            |                      |            | Người nhận                                         | tiển                                                          |                                                                  |                           |
| Trịnh Thế Dương                                                                         |                                                                            |                      |            | Trịnh Thế                                          | Dương                                                         |                                                                  |                           |
| Số CMND/CCCD                                                                            | Ngày cấp                                                                   |                      |            | Số CMND/C                                          | CCD I                                                         | Ngày cấp                                                         |                           |
| 017520396                                                                               | 24/07/2021                                                                 |                      |            | 0175203                                            | 96                                                            | 24/07/2021                                                       |                           |
| Nơi cấp                                                                                 |                                                                            |                      |            | Nơi cấp                                            |                                                               |                                                                  |                           |
| CA Hà Nội                                                                               |                                                                            |                      |            | CA Hà Nộ                                           | bi                                                            |                                                                  |                           |
|                                                                                         |                                                                            |                      |            |                                                    |                                                               |                                                                  |                           |
| Tiếp                                                                                    |                                                                            |                      |            |                                                    | Tiếp t                                                        |                                                                  |                           |

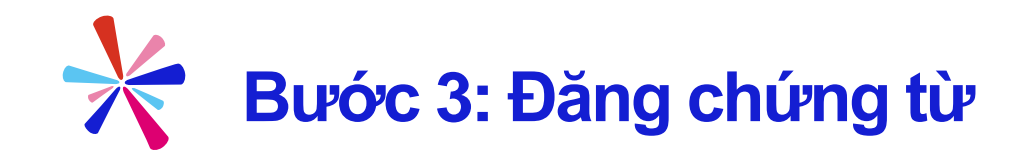

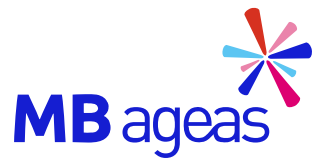

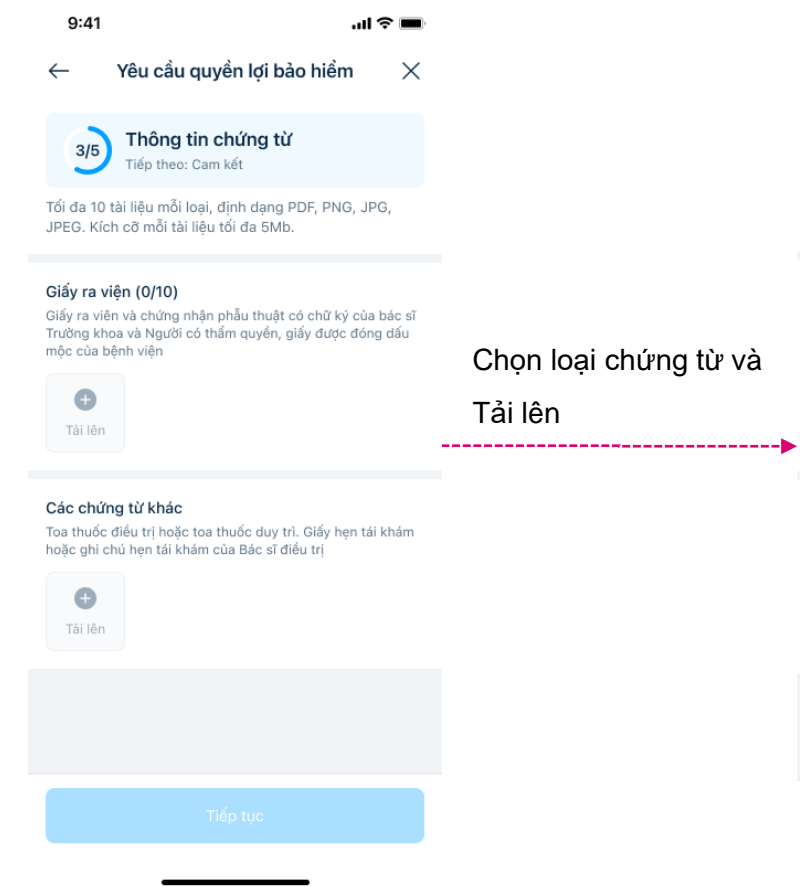

#### 9:41 ...I 중 ■ ← Yêu cầu quyền lợi bảo hiểm ×

3/5 Thông tin chứng từ Tiếp theo: Cam kết

Tối đa 10 tài liệu mỗi loại, định dạng PDF, PNG, JPG, JPEG. Kích cỡ mỗi tài liệu tối đa 5Mb.

#### Giấy ra viện (0/10)

Giấy ra viên và chứng nhận phẫu thuật có chữ ký của bác sĩ Trường khoa và Người có thẩm quyền, giấy được đóng dấu mộc của bệnh viện

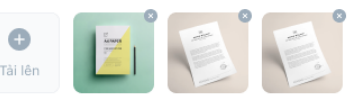

Các chứng từ khác Toa thuốc điều trị hoặc toa thuốc duy trì. Giấy hẹn tái khám hoặc ghi chú hẹn tái khám của Bác sĩ điều trị

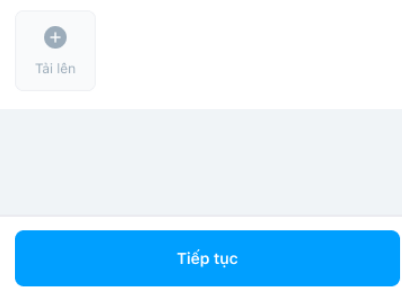

#### 9

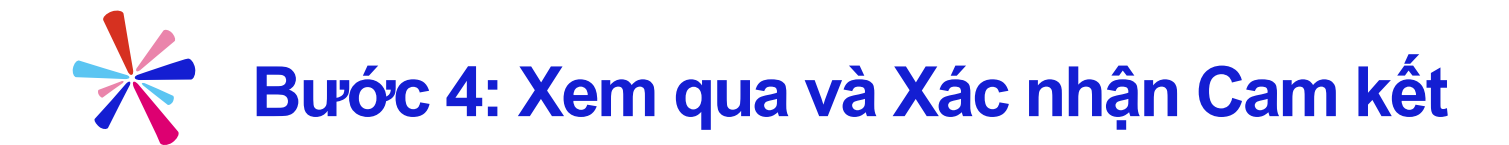

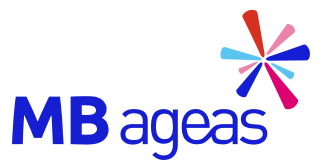

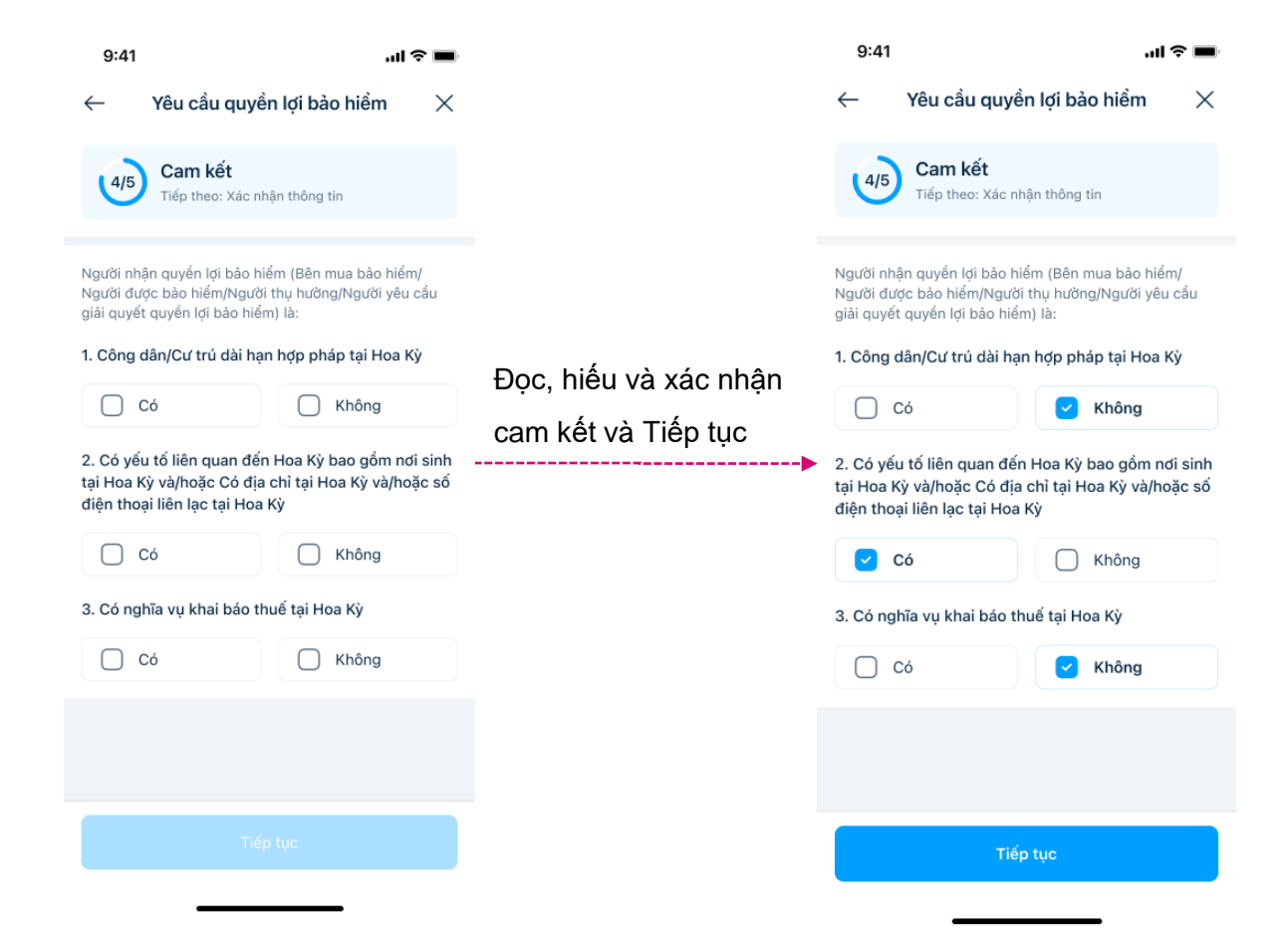

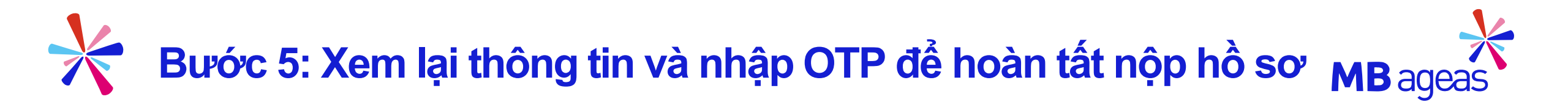

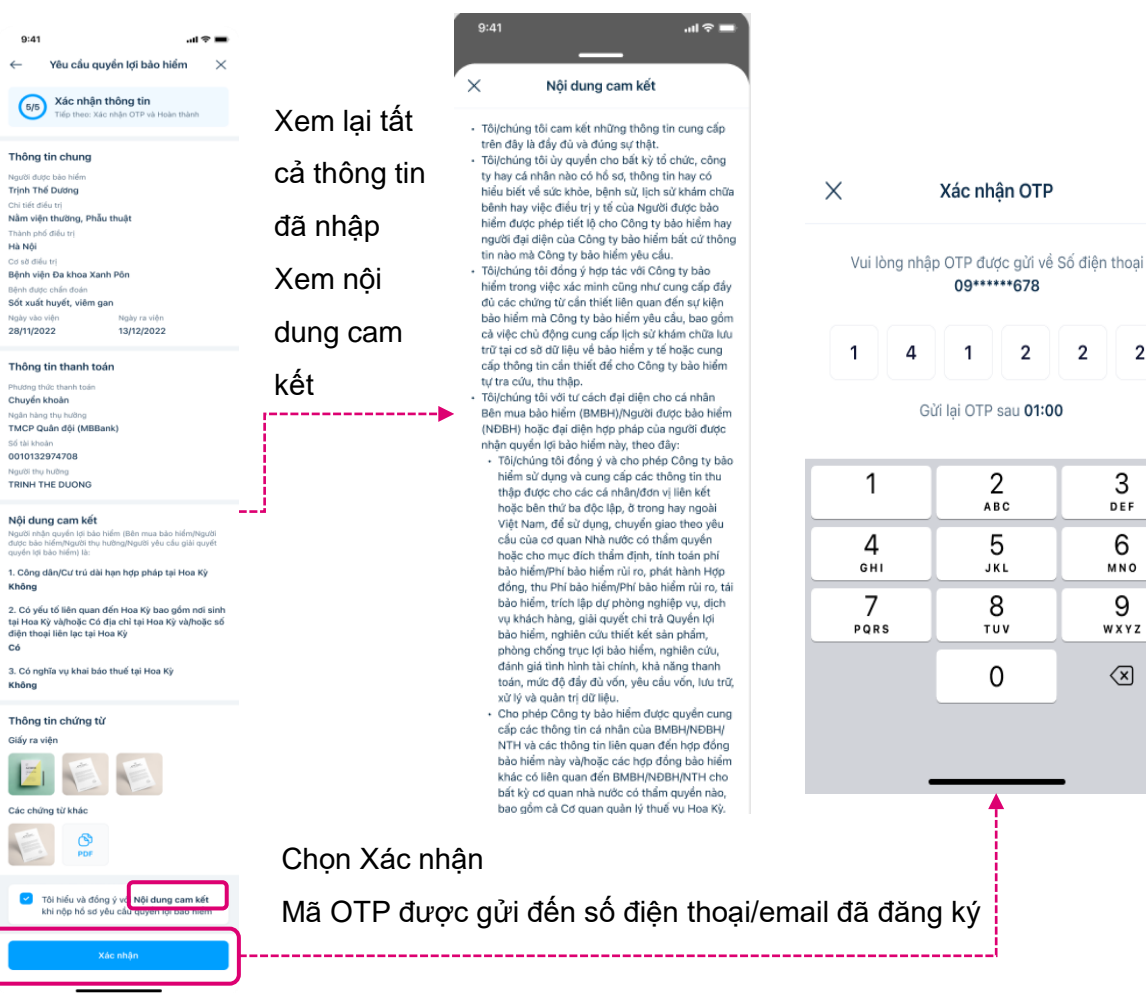

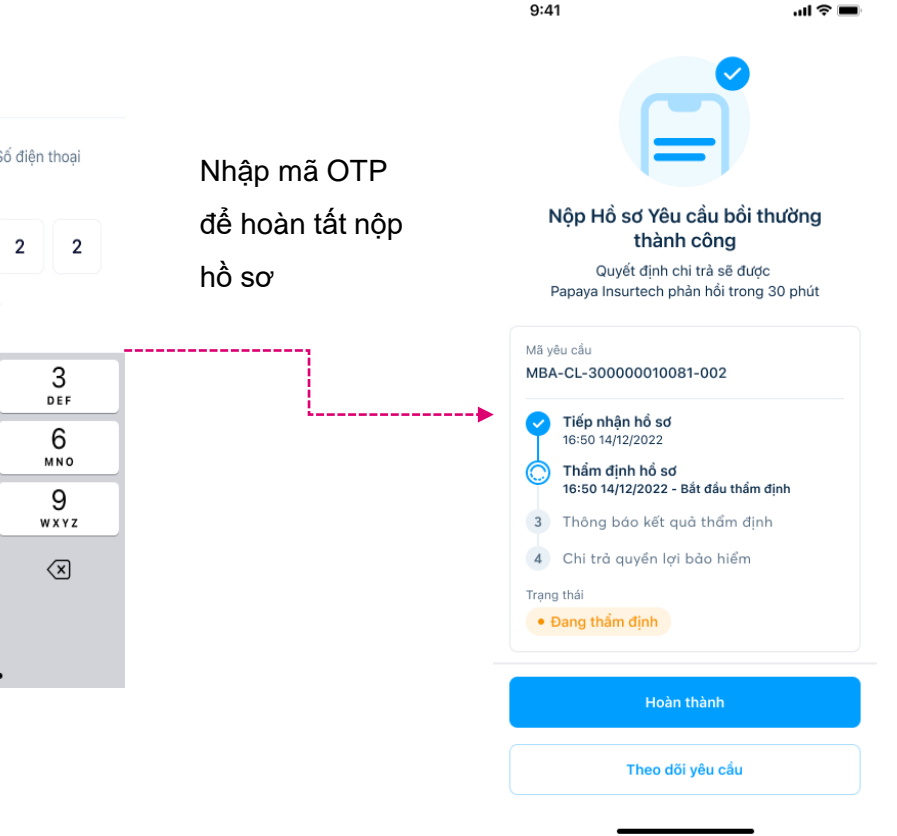

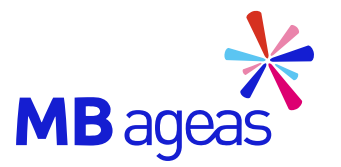

### 2. XEM CHI TIẾT YÊU CẦU

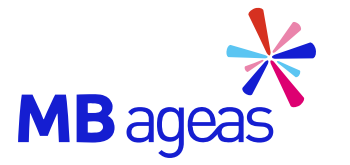

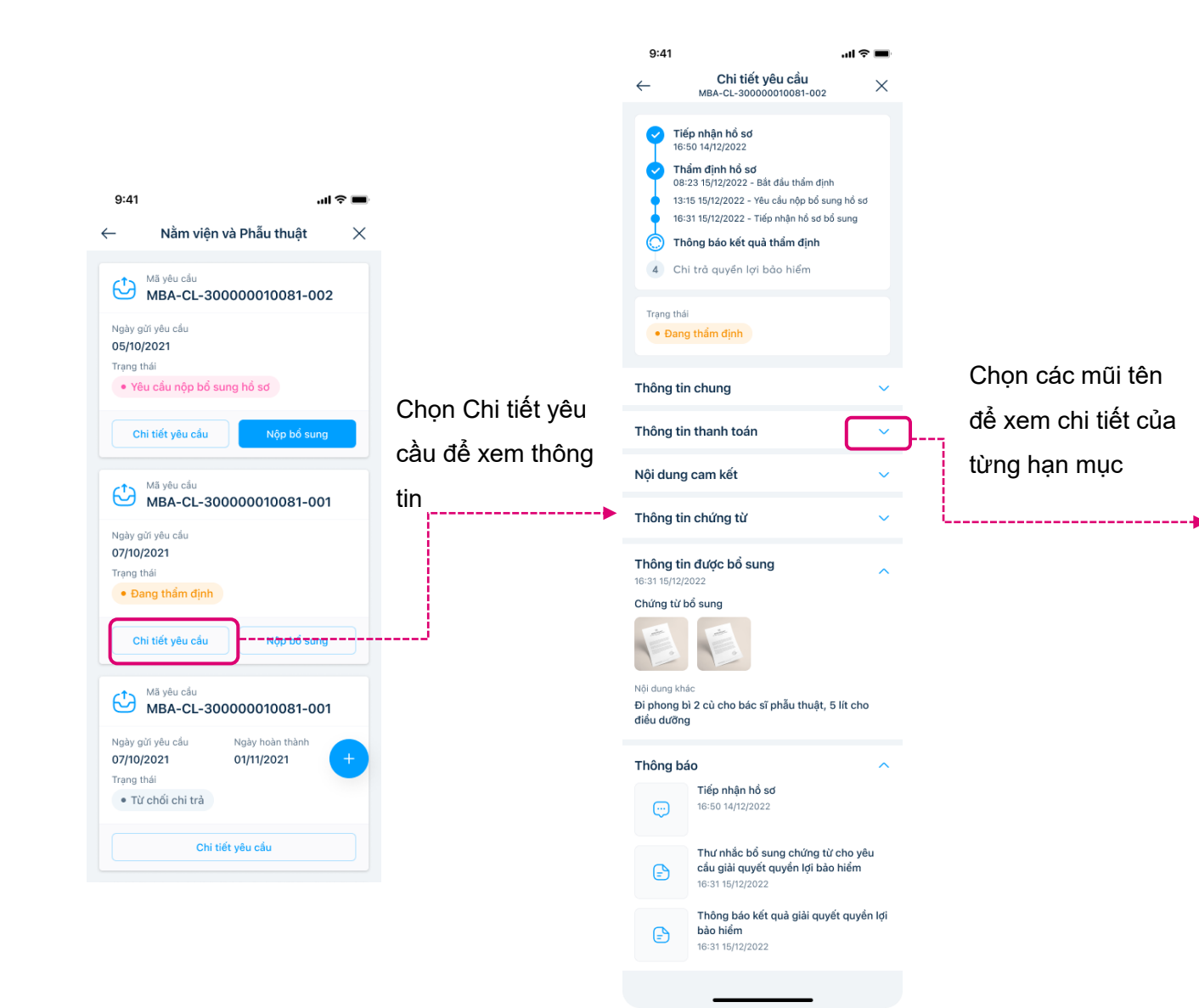

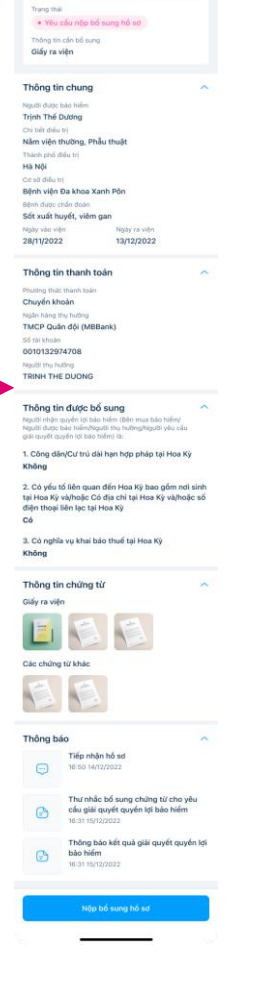

9:41

Tiếp nhận hồ sơ 16:50 14/12/2022

Tiếp nhận hỗ sơ bổ sung

3 Thông báo kết quả thẩm định

4 Chi trà quyền lợi bảo hiểm

4

Chi tiết yêu cấu

Thẩm định hồ sơ DB-23 15/12/2022 - Bắt đầu thẩm định 13-15 15/12/2022 - Yêu cầu nập bổ sung hồ sơ

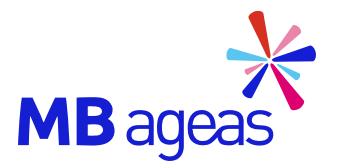

### 3. BỐ SUNG CHỨNG TỪ

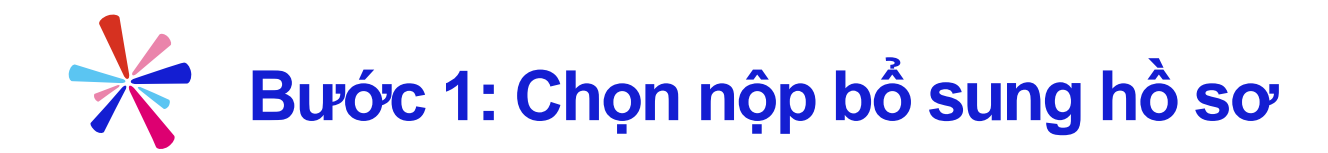

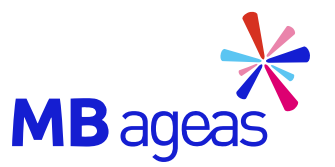

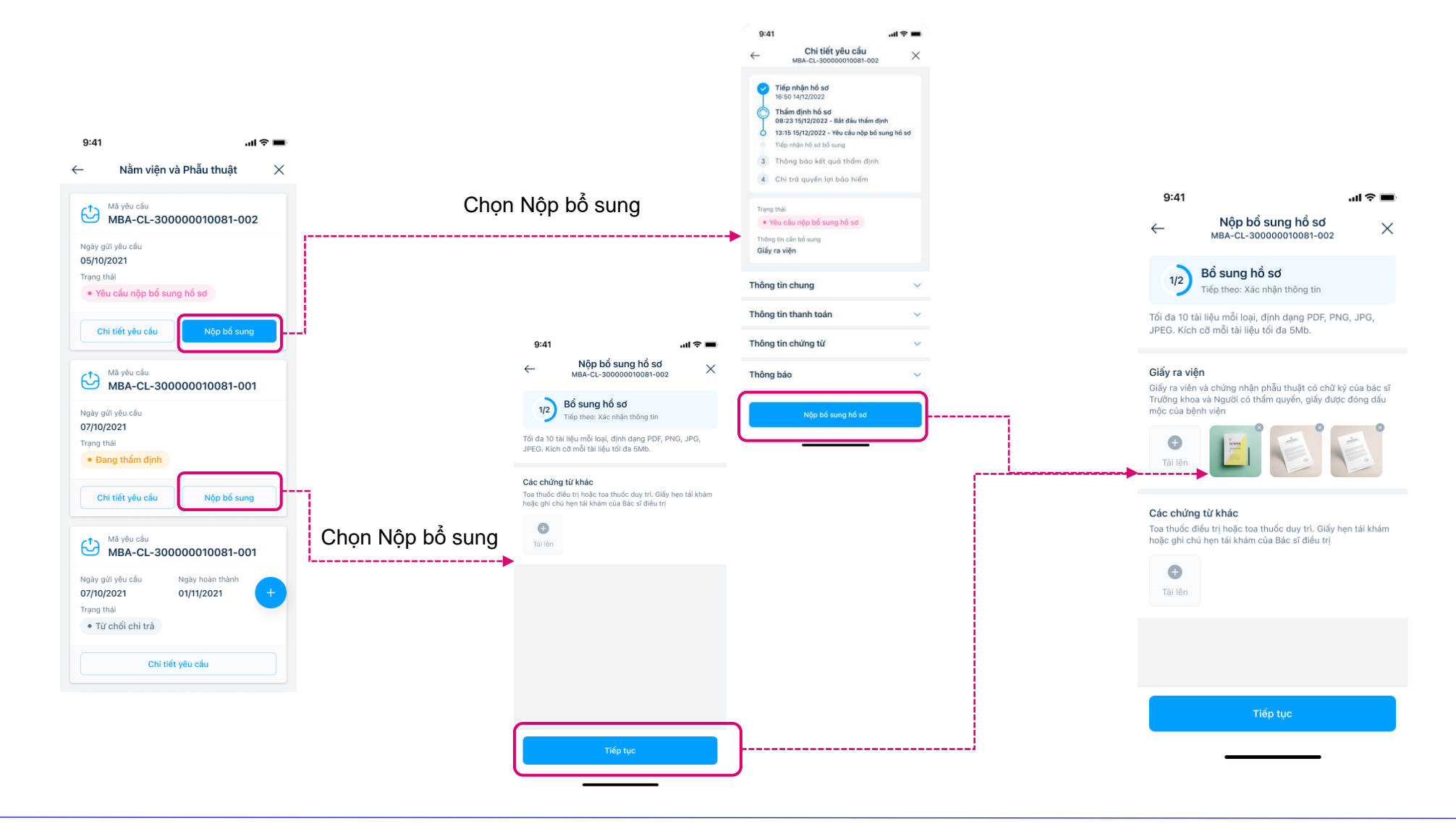

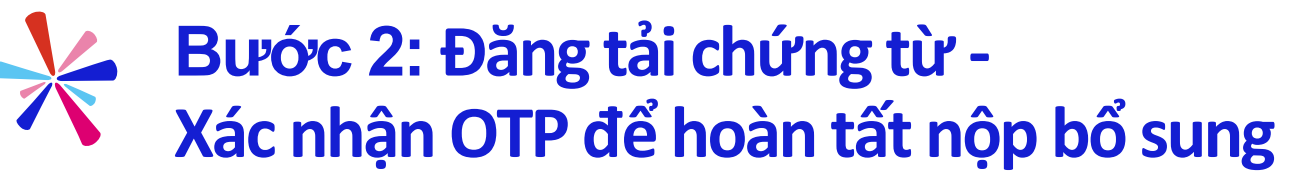

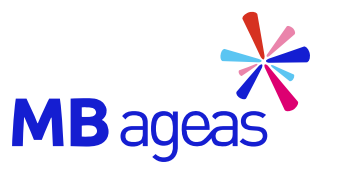

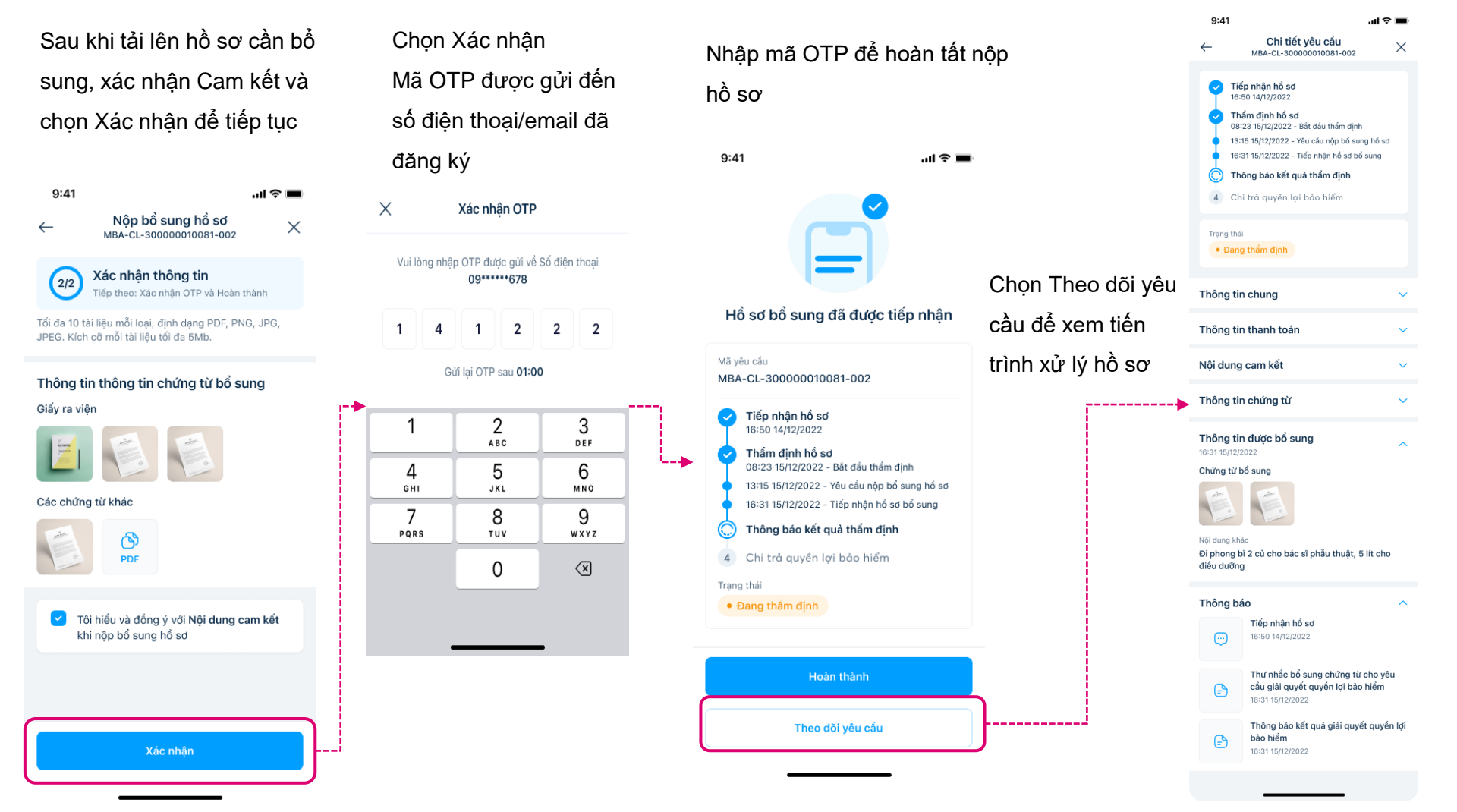

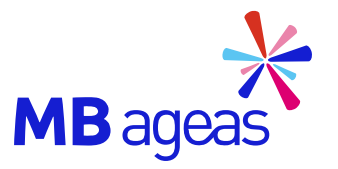

### 4. CÁC LƯU Ý VÀ THÔNG TIN LIÊN HỆ

### Các lưu ý về việc nộp hồ sơ và thông tin liên hệ

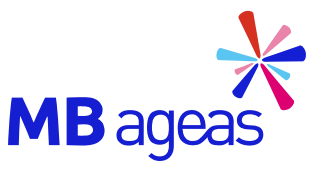

Dối với các hồ sơ yêu cầu bản scan/ ảnh chụp

Quý khách chọn một trong hai cách sau:

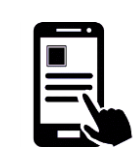

Gửi trực tuyến tại ứng dụng MBAL Style (vào mục Hồ sơ bồi thường/ Hồ sơ cần bổ sung Chứng từ). Đối với các hồ sơ yêu cầu bản gốc:

Gửi toàn bộ bản giấy chứng từ về địa chỉ:

- Phòng giải quyết quyền lợi bảo hiểm Công ty Papaya Insurtech
- Lầu 6, Tòa nhà Dreamplex , 195 Điện Biên Phủ,
- Phường 15, Quận Bình Thạnh, TP. HCM

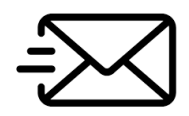

Phản hồi tất cả (Reply all) email thông báo bổ sung để gửi chứng từ bổ sung đến email <u>claim.mbal@papaya.asia</u>.

Mọi thắc mắc xin vui lòng liên hệ chúng tôi qua

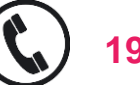

1900 25 25 9**4** 

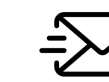

claim.mbal@papaya.asia

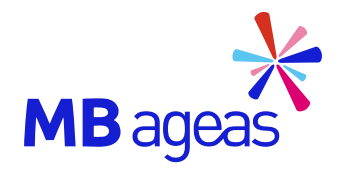

# CÀM ƠN